## STREAMLYNE TIP SHEET ADDING STREAMLYNE TO MY APPS

## ADDING THE STREAMLYNE APP TO MICROSOFT "MY APPS" DASHBOARD

In September 2024, ISU changed from OKTA Dashboard the Microsoft Dashboard. If your Streamlyne App was found in OKTA Dashboard, this will now need to be requested in Microsoft Dashboard, a.k.a. "My Apps".

If you need to make this change, or if you are new to Streamlyne, follow these steps to request the app.

| in My Apps: |                                                                                                    |                                                                                    |
|-------------|----------------------------------------------------------------------------------------------------|------------------------------------------------------------------------------------|
|             | IOWA                                                                                                    | STATE UNIVERSITY My Apps ~                                                         |
| 1.<br>2.    | Go to Ad<br>Request                                                                                                    | d apps<br>new apps in the center-right side of the page                            |
|             |                                                                                                    | H Add apps ① Create collection                                                     |
|             |                                                                                                    | Add a site                                                                         |
|             | а                                                                                                    | Request new apps                                                                   |
| 3.          | Search fo                                                                                                    | or Streamlyne in that app list, and select Add                                     |
|             |                                                                                                    | Streamlyne Add                                                                     |
| 4.          | a.<br>When selecting Add, you will be prompted to provide a business justification. Any justification will work, or simply onter XXX |                                                                                    |
|             | WOIK, OI                                                                                                    | Add app confirmation                                                               |
|             |                                                                                                    | Are you sure you want to add the application<br>WorldWiSE to your Apps collection? |
|             |                                                                                                    | Please provide a business justification: *                                         |
|             | a.                                                                                                    |                                                                                    |
| 5.          | Select Ac                                                                                                    | b                                                                                  |
|             |                                                                                                    | 🕂 Add apps                                                                         |
|             | а.                                                                                                    |                                                                                    |